## **ResearcherID and ORCID integration**

To track the peer reviews and publications more fully in the scientific profile of the researcher, the peer-reviewers and authors need their ResearcherID and ORCID to be integrated, i.e. the works from the ORCID platform to be counted in ResearcherID. Clarivate Analytics has transferred the accounts, where the ResearcherID (WoS identifier) might be got, to the Publons platform, which has a peer-reviewers base.

The beginning peer reviewers and authors, who want to check how fully their publishing activity is reflected in the scientific profiles and integrate them, are recommended the following.

- 1. If you have no ORCID yet, register on <u>https://orcid.org</u>. It will not take long.
- If you already have the ResearcherID account (<u>https://www.researcherid.com</u>), you may authorize using your previous username and password, after authorization, you will be automatically redirected to the Publons platform (<u>https://publons.com</u>). Otherwise, you must register.

The profiles are required to be filled with personal information.

- 3. Once you have logged in ORCID and Publons, you can import works from ORCID. To do this, you need to connect ORCID to your profile on the Publons platform:
  - I. On the main profile page on Publons, in the **Settings** menu, select **Account**, this will take you to the account management page.

| •  | Me<br>Dashboard summary<br>Public profile<br>Export verified record           | Tip: Show more of your research impact       ×         Add your publications with any of our import tools and well source the Web of Science citation counts so you can demonstrate your publication impact alongside your peer review expertise. |                                                     |                                                              |                                                                                    |                                                                          |
|----|-------------------------------------------------------------------------------|----------------------------------------------------------------------------------------------------|-----------------------------------------------------|--------------------------------------------------------------|------------------------------------------------------------------------------------|--------------------------------------------------------------------------|
|    | My records<br>Publications<br>Peer reviews<br>Editor records                  |                                                                                                    | IMPORT YOUR PUE                                     | BLICATIONS                                                   | 6                                                                                  |                                                                          |
|    | Activity<br>Notifications<br>Pending records<br>Community<br>Refer colleagues | Get the Web of So<br>Core Collection cit                                                                                                    | ions Manag<br>ience Add ne<br>ation review          | e my reviews<br>w or past peer<br>s to show your<br>waarting | See my profile<br>See what your profile look<br>like to other people on<br>Publice | Learn to peer review<br>Take our online course in<br>peer-review and put |
|    | Scored publications<br>Followed publications<br>Endorsements                  | publications.                                                                                                    |                                                     | Aperuse.                                                     | Fubiolis.                                                                          | using Publons.                                                           |
| \$ | Settings<br>(Account<br>Profile<br>Affiliations<br>Email                      | Publication m<br>These metrics are<br>importing publicat                                                                                                    | netrics<br>calculated from th<br>ons for these metr | e publications you<br>ics to be updated                      | u have imported. It may                                                            | take up to an hour after                                                 |
|    | Permissions                                                                   | PUBLICATIONS IN<br>WEB OF SCIENCE                                                                                                    | SUM OF TIMES<br>CITED                               | H-INDEX                                                      | AVERAGE CITATIONS<br>PER ITEM                                                      | AVERAGE CITATIONS<br>PER YEAR                                            |

- II. On the opened page, connect your ORCID account by clicking the **Connect** button opposite the corresponding item.
- III. If the system requires you to log in ORCID, enter your username and password on the opened authorization page.

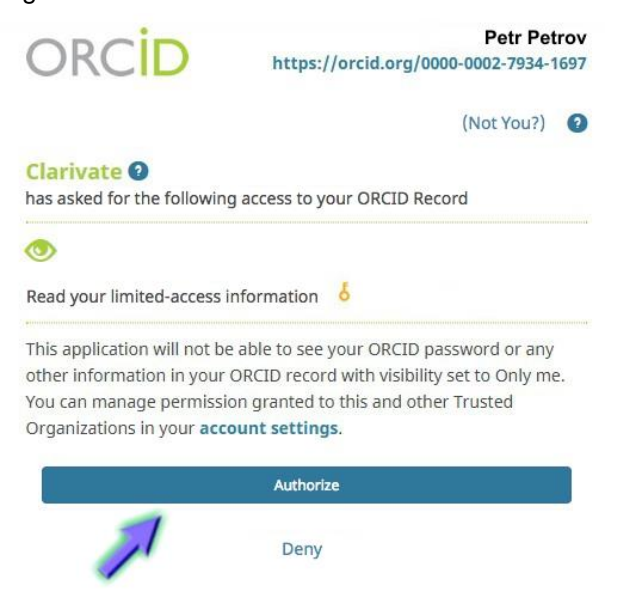

Now the works from ORCID can be imported to the Publons profile.

- IV. Clicking Return to Publons returns to the main page of the profile.
- 4. On the profile's main page, in the My records menu, select Publications (or Peer reviews, if the peer-reviews are synchronized).
  - I. Then Import Publications.
  - II. From the proposed import options, select the necessary one, in particular Sync with ORCID.
  - III. Click the active button Sync My Publications from ORCID.

| GZ                                            | Private d                                 | ashboard - Import publications                                                         | Tie your profile to your Web of Science records by claiming your ResearcherID <sup>⑦</sup> |  |  |
|-----------------------------------------------|-------------------------------------------|----------------------------------------------------------------------------------------|--------------------------------------------------------------------------------------------|--|--|
| Me<br>Dash                                    | <br>board summary                         | Import from Web of Science (complimentary access for Publons users)                    | ~                                                                                          |  |  |
| Expor                                         | t verified record                         | Sync with ORCID                                                                        |                                                                                            |  |  |
| My re<br>Public<br>Import<br>Peer I<br>Editor | ecords<br>cations<br>reviews<br>r records | Sync your publications on Publons with your ORCID record by clicking the button below. |                                                                                            |  |  |
| <ul> <li>Activ</li> <li>Notifi</li> </ul>     | ity<br>cations                            | Import by identifier (e.g. title or DOI)                                               | ~                                                                                          |  |  |
| Com<br>Refer                                  | ng records<br>munity<br>colleagues        | Import by file upload (RIS, CSV, or BIBTEX)                                            | ~                                                                                          |  |  |

IV. A pop-up message appears that the works are queued for synchronization, their status will be displayed in the Publications section of the My Records menu.

 Publications queued for sync. Please check your Publications records page to see their import status

- 5. In the **Permissions**, **Settings menu** you can:
  - I. Provide permission to automatically add your peer-reviews made for Publons partners;
  - II. Configure display settings for preliminary peer-reviews and publications;
  - III. Configure ORCID sync settings.